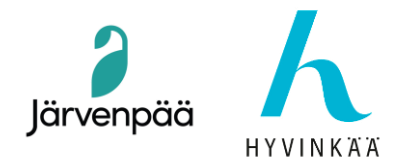

17.03.2025

# Tietomalliklinikka Sessio 4

## Revit 2025 → Solibriin (IFC -ominaisuuskartoitus)

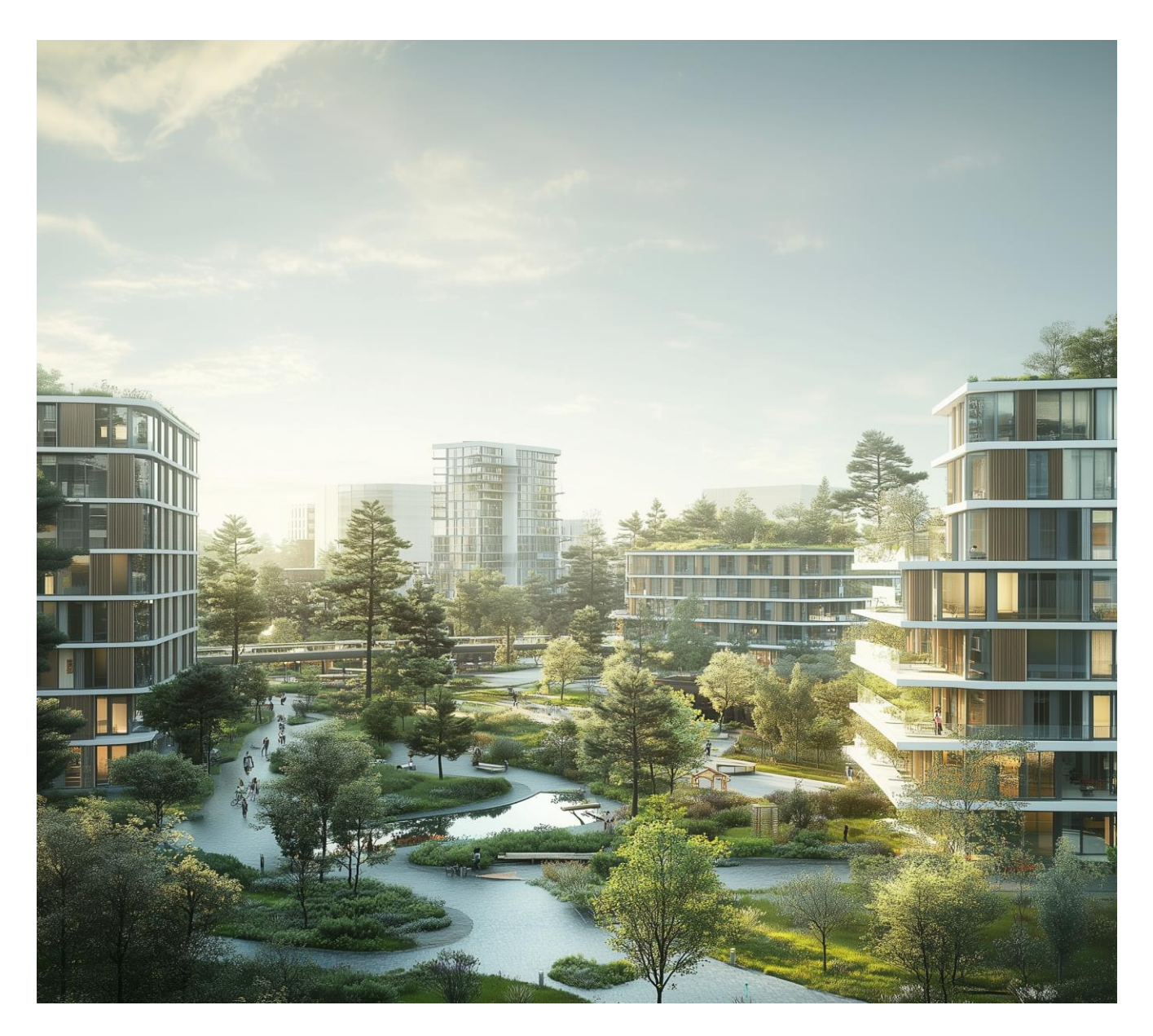

Järvenpään kaupunki • PL 41, 04401 Järvenpää • Vaihde (09) 27 191 • www.jarvenpaa.fi

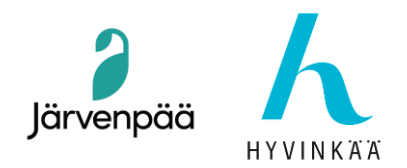

2

## 1 - Custom IFC -ominaisuudet Revitissä Shared Parametersin kautta

Tämä dokumentti osoittaa selkeän, yksinkertaisen ja käytännöllisen menetelmän, joka varmistaa oikeat IFC-tiedot ilman manuaalisia muokkauksia. Se myös estää virheet ja parantaa rakenteellista tietoa Solibrissa, ja on yksinkertainen työnkulku, joka on täysin hallittavissa Revitin valikoiden kautta. Lopuksi luomme **Custom User Defined Property Sets** txt -tiedoston, joka mahdollistaa IFCominaisuuksien, tasojen ja arvotyyppien tarkan hallinnan.

IFC Property Set Skeema (Muistutus Session 2:sta), koostuu kuudesta komponentista:

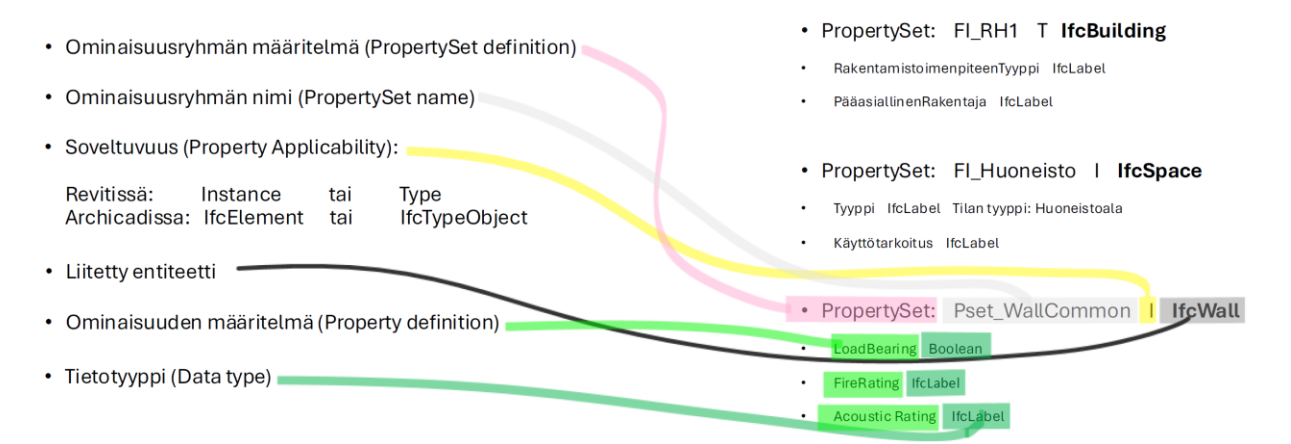

Seuraavassa taulukossa on erilaisia ominaisuuksia, hierarkiatasoja ja yksiköitä. Käytämme esimerkkinä 8 eri ominaisuutta.

| Revit Shared Parameter          | IFC Property (Solibri)                     | Hierarchy<br>Level | Tietotyyppi<br>(Data Type) | Example Value   |
|---------------------------------|--------------------------------------------|--------------------|----------------------------|-----------------|
| Kunta                           | Fl_Kiinteistö.Kunta                        | IfcSite            | lfcLabel                   | 186 - Järvenpää |
| Suunnitteluala                  | FI_Suunnittelija.Suunnitteluala            | IfcBuilding        | lfcLabel                   | ARK             |
| Itäkoordinaatti_ETRS89-GK25     | FI_RakennuksenSijainti.Itäkoordinaatti     | IfcBuilding        | lfcLabel                   | 25504524.239 m  |
| Pohjoiskoordinaatti_ETRS89-GK25 | FI_RakennuksenSijainti.Pohjoiskoordinaatti | IfcBuilding        | lfcLabel                   | 6704386.689 m   |
| Käyttötarkoitus                 | FI_Huoneisto.Käyttötarkoitus               | IfcSpace           | lfcLabel                   | Asunnot         |
| LoadBearing                     | Pset_Wall_Testi.LoadBearing                | IfcWall            | lfcBoolean                 | TRUE/FALSE      |
| Compartmentation                | Pset_Wall_Testi.Compartmentation           | IfcWall            | lfcBoolean                 | TRUE/FALSE      |
| FireRating                      | Pset_Wall_Testi.FireRating,                | IfcWall,           | IfcLabel                   | EI 60           |
|                                 | Pset_Window_Testi.FireRating,              | IfcWindow,         |                            |                 |
|                                 | Pset_Door_Testi.FireRating                 | IfcDoor            |                            |                 |

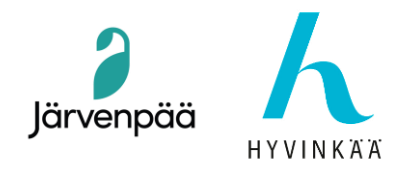

17.03.2025

## 1.1 Korkein hierarkian taso: IfcSite

Luo ensimmäinen mukautettu ominaisuusjoukko Revit 2025:ssä:

**1.1.1 Kunta** → FI\_Kiinteistö (New Group), Kunta (New Parameter)

- ✓ Data Type: Text (tämä on sama kuin IfcLabel)
- ✓ Hierarkian taso: IfcSite (määritämme tason myöhemmin User Defined Property Setin kautta).
- ✓ Esimerkin arvo:186 Järvenpää
- Valikon polku:

#### Manage > Shared Parameters > New Group > New Parameter

| Edit Shared Parameters                                                                                                    |                           | ×                    |
|----------------------------------------------------------------------------------------------------|---------------------------|----------------------|
| Shared parameter file:                                                                                                    |                           |                      |
| C:\Yordi_Documents_LOCAL\Teriojantie 6\Teriojan                                                                                                    | Browse                    | Create               |
| Parameter group:                                                                                                    |                           |                      |
| FI_Kiinteistö                                                                                                    | ~                         |                      |
| Parameters:                                                                                                    | Param                     | eters                |
| Kunta                                                                                                    |                           | New                  |
|                                                                                                    |                           | Properties           |
|                                                                                                    |                           |                      |
|                                                                                                    |                           | Move                 |
|                                                                                                    |                           | Delete               |
|                                                                                                    | Group                     | s                    |
|                                                                                                    |                           | New                  |
|                                                                                                    |                           | Rename               |
|                                                                                                    |                           | Delete               |
|                                                                                                    |                           |                      |
| ОК                                                                                                    | Cancel                    | Help                 |
|                                                                                                    |                           | .i                   |
|                                                                                                    |                           |                      |
| Parameter Properties                                                                                                    |                           | ×                    |
| Name:                                                                                                    |                           |                      |
| Kunta                                                                                                    |                           |                      |
| Discipline:                                                                                                    |                           |                      |
| Common                                                                                                    |                           |                      |
| Data Type:                                                                                                    |                           |                      |
|                                                                                                    |                           |                      |
| Text                                                                                                    |                           |                      |
| Text Tooltip Description:                                                                                                    |                           |                      |
| Text Tooltip Description: <no 250="" a="" characters.="" description.="" edit="" limit="" of="" parameter="" this="" to="" tooltip="" write=""></no>          | a custom tooltip, (       | Custom tooltips have |
| Text Tooltip Description: <no 250="" a="" characters.="" description.="" edit="" limit="" of="" parameter="" this="" to="" tooltip="" write=""></no>          | a custom tooltip. (       | Custom tooltips have |
| Text<br><b>Tooltip Description:</b><br><no a<br="" description.="" edit="" parameter="" this="" to="" tooltip="" write="">a limit of 250 characters.&gt;</no> | a custom tooltip, (       | Custom tooltips have |
| Text<br>Tooltip Description:<br><no a<br="" description.="" edit="" parameter="" this="" to="" tooltip="" write="">a limit of 250 characters.&gt;</no>        | a custom tooltip. (       | Custom tooltips have |
| Text<br>Tooltip Description:<br><no a<br="" description.="" edit="" parameter="" this="" to="" tooltip="" write="">a limit of 250 characters.&gt;</no>        | a custom tooltip. (<br>OK | Custom tooltips have |

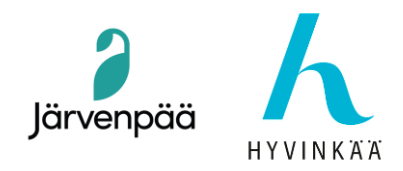

Tämän jälkeen meidän on tuotava tämä Project Information -valikkoon Project Parametersin kautta.

#### • Valikon polku:

#### Manage > Project Parameters > New Parameter > Parameter Type > Shared Parameter > Select

Valitse alasvetovalikosta ryhmä FI\_Kiinteistö ja Kunta-parametri.

| Shared Param  | ieters           |              | ×    |
|---------------|------------------|--------------|------|
| Choose a para | meter group, and | a parameter. |      |
|               |                  |              |      |
| Parameter gro | up:              |              |      |
| FI_Kiinteistö |                  | ~            |      |
|               |                  |              |      |
| Parameters:   |                  |              | _    |
| Kunta         |                  |              | Edit |
|               |                  |              |      |
|               |                  |              |      |
|               |                  |              |      |
|               |                  |              |      |
|               |                  |              |      |
|               |                  |              |      |
|               |                  |              |      |
|               |                  |              |      |
|               |                  |              |      |
|               |                  |              |      |
|               |                  |              |      |
| L             |                  |              |      |
|               |                  | <b>C</b> 1   |      |
|               | UK               | Cancel       | Help |

Määritä tämä parametri luokalle, tässä tapauksessa Projektin tiedot. Kaikki RH1-metatiedot voivat sijaita samassa kentässä, esimerkiksi IFC-parametrit (voit valita haluamasi).

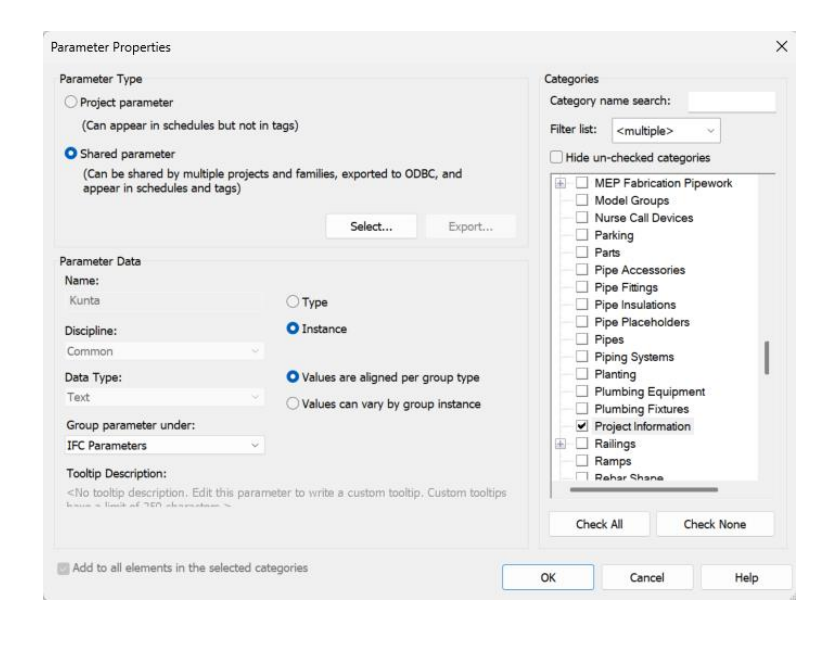

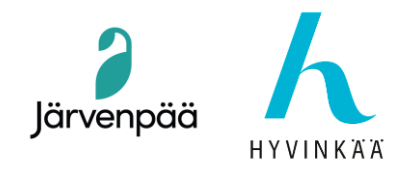

Nyt uusi ominaisuus näkyy Projektitiedoissa, ja se tarvitsee arvon. Tässä tapauksessa: 186 - Järvenpää

## • Valikon polku:

## Manage > Project Information

| vroject Inf | ormation                           |                          | >         |
|-------------|------------------------------------|--------------------------|-----------|
| Family:     | System Family: Project Informa     | tion ~                   | Load      |
| Type:       |                                    | v                        | Edit Type |
| Instance P  | arameters - Control selected or to | -be-created instance     |           |
|             | Parameter                          | Value                    |           |
| Identity    | Data                               |                          | \$        |
| Organiza    | tion Name                          | Organization Name        |           |
| Organiza    | tion Description                   | Organization Description |           |
| Building I  | Name                               | Building Name            |           |
| Author      |                                    |                          |           |
| IFC Para    | meters                             |                          | *         |
| IfcSite GL  | JID                                |                          |           |
| IfcBuildin  | ig GUID                            |                          |           |
| IfcProject  | t GUID                             |                          |           |
| Kunta       |                                    | 186 - Järvenpää          |           |
| Route Ar    | nalysis                            |                          | 8         |
| Route An    | alysis Settings                    | Edit                     |           |
| Other       |                                    |                          | 2         |
| Project Is  | sue Date                           | Issue Date               |           |
| Project St  | tatus                              | Project Status           |           |
| Client Na   | ime                                | Client Name              |           |
| Project A   | ddress                             | Enter address here       |           |
| Project N   | lame                               | Project Name             |           |
| Project N   | lumber                             | Project Number           |           |
|             |                                    |                          |           |
|             |                                    |                          |           |
|             |                                    | 0                        | K Cancel  |

Jatketaan nyt samaa prosessia seuraaville ominaisuuksille, jotka sijoitetaan eri hierarkiatasoille ja entiteetteihin.

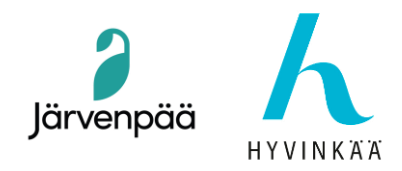

## 1.2 Seuraava taso: IfcBuilding

Lisää seuraavat parametrit Revitissä:

**Suunnitteluala** → FI\_Suunnittelija (New Group), Suunnitteluala (New Parameter)

- ✓ Data Type: Text (IfcLabel)
- ✓ Hierarkian taso: IfcBuilding (määritämme tason myöhemmin User Defined Property Setin kautta)
- ✓ Esimerkin arvo: ARK
- Valikon polku:

#### Manage > Shared Parameters > New Group > New Parameter

| Edit Shared Parameters                          |        | ×          |
|-------------------------------------------------|--------|------------|
| Shared parameter file:                          |        |            |
| C:\Yordi_Documents_LOCAL\Teriojantie 6\Teriojan | Browse | Create     |
| Parameter group:                                |        |            |
| FI_Suunnittelija                                | ~      |            |
| Parameters:                                     | Dara   | motors     |
| Suunnitteluala                                  |        | New        |
|                                                 |        | Properties |
|                                                 |        | Move       |
|                                                 |        | Delete     |
|                                                 | Grou   | ips        |
|                                                 |        | New        |
|                                                 |        | Rename     |
|                                                 |        | Delete     |
|                                                 |        |            |
| ОК                                              | Cancel | Help       |

Valikon polku:

Manage > Project Parameters > New Parameter > Parameter Type > Shared Parameter > Select

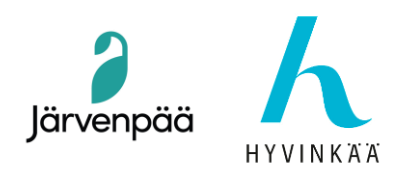

Valitse alasvetovalikosta ryhmä FI\_Suunnittelija ja Suunnitteluala-parametri.

| chared Parameters × Choose a parameter group, and a parameter. Parameter group: FI_Suunnittelija  Parameters: Suunnitteluala Edit |                                            |      |
|----------------------------------------------------------------------------------------------------|--------------------------------------------|------|
| Choose a parameter group, and a parameter. Parameter group: FI_Suunnittelija  Parameters: Suunnitteluala Edit                     | Shared Parameters                          | ×    |
| Parameter group:<br>FI_Suunnittelija  Parameters: Suunnitteluala Edit                                                             | Choose a parameter group, and a parameter. |      |
| FI_Suunnittelija  Parameters: Suunnitteluala Edit                                                                                 | Parameter group:                           |      |
| Parameters:<br>Suunnitteluala Edit                                                                                                | FI_Suunnittelija                           | ~    |
| Edit                                                                                                    | Parameters:                                |      |
|                                                                                                    | Suunnitteluala                             | Edit |
|                                                                                                    |                                            |      |
|                                                                                                    |                                            |      |
|                                                                                                    |                                            |      |
|                                                                                                    |                                            |      |
|                                                                                                    |                                            |      |
|                                                                                                    |                                            |      |
|                                                                                                    |                                            |      |
|                                                                                                    |                                            |      |
|                                                                                                    |                                            |      |
| OK Carrad Hala                                                                                                    |                                            | _    |
|                                                                                                    | OK Cancel                                  | Help |
|                                                                                                    | OK Cancel                                  | Help |

Määritä tämä parametri luokalle Project Information.

| arameter rype                                                                                                    |                                                          | Categories                                                                                                    |
|----------------------------------------------------------------------------------------------------|----------------------------------------------------------|----------------------------------------------------------------------------------------------------|
| O Project parameter                                                                                                    |                                                          | Category name search:                                                                                                    |
| (Can appear in schedules but i                                                                                                    | not in tags)                                             | Filter list: <multiple></multiple>                                                                                       |
| O Shared parameter                                                                                                    |                                                          | Hide un-checked categories                                                                                               |
| (Can be shared by multiple pn<br>appear in schedules and tags)                                                                         | ojects and families, exported to ODBC, and Select Export | MEP Fabrication Hangers     MEP Fabrication Hangers     MEP Fabrication Pipework     Model Groups     Nurse Call Devices |
| Parameter Data                                                                                                    |                                                          | Parking                                                                                                    |
| Name:                                                                                                    |                                                          | Pipe Accessories                                                                                                    |
| Suunnitteluala                                                                                                    | ОТуре                                                    | - Pipe Fittings                                                                                                    |
| Discipline:                                                                                                    | O Instance                                               | Pipe Insulations                                                                                                    |
| Common                                                                                                    |                                                          | Pipe Placeholders                                                                                                    |
| Data Type:                                                                                                    | • Values are aligned per group type                      | Piping Systems                                                                                                    |
| Text                                                                                                    |                                                          | Planting                                                                                                    |
| Crown name at a window                                                                                                    | U values can vary by group instance                      | Plumbing Equipment                                                                                                    |
| IEC Parameters                                                                                                    | 0                                                        | Project Information                                                                                                    |
| Tooltin Description:                                                                                                    |                                                          | Railings                                                                                                    |
| <no description.="" edit="" p<="" td="" this="" tooltip=""><td>parameter to write a custom tooltip. Custom tooltips</td><td></td></no> | parameter to write a custom tooltip. Custom tooltips     |                                                                                                    |
| A REPORT OF A REPORT OF A REPORT OF A REPORT OF A REPORT OF A REPORT OF A REPORT OF A REPORT OF A REPORT OF A R                        |                                                          | Check All Check None                                                                                                    |

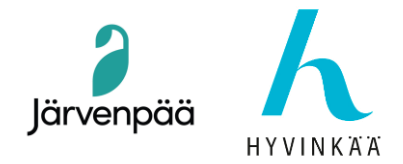

8

## Kirjoita suunnittelualassa arvoksi ARK.

| · - <b>j</b> · · · · | ormation                     |                             |                          |  |
|----------------------|------------------------------|-----------------------------|--------------------------|--|
| Family:              | System Family: Project Inf   | Formation V                 |                          |  |
| Туре:                |                              | ~ Edit Type                 |                          |  |
| Instance P           | arameters - Control selected | l or to-be-created instance |                          |  |
|                      | Parameter                    | Value                       |                          |  |
| Identity             | Data                         |                             |                          |  |
| Organiza             | tion Name                    | Organization Name           |                          |  |
| Organiza             | tion Description             | Organization Description    | Organization Description |  |
| Building I           | Name                         | Building Name               |                          |  |
| Author               |                              |                             |                          |  |
| IFC Parar            | meters                       |                             |                          |  |
| IfcSite GL           | JID                          |                             |                          |  |
| IfcBuildin           | g GUID                       |                             |                          |  |
| IfcProject           | GUID                         |                             |                          |  |
| Kunta                |                              | 183 - Järvenpää             |                          |  |
| Suunnitte            | eluala                       | ARK                         |                          |  |
| Route Ar             | nalysis                      |                             |                          |  |
| Route An             | alysis Settings              | Edit                        |                          |  |
| Other                |                              |                             |                          |  |
| Project Is           | sue Date                     | Issue Date                  |                          |  |
| Project St           | tatus                        | Project Status              |                          |  |
| Client Na            | me                           | Client Name                 |                          |  |
| Project A            | ddress                       | Enter address here          |                          |  |
|                      | ame                          | Project Name                |                          |  |

Jatketaan nyt samaa prosessia seuraaville ominaisuuksille, jotka sijoitetaan eri hierarkiatasoille ja entiteetteihin. Luokat ovat erilaisia, ja myös hierarkiataso muuttuu, joten syötä arvot huolellisesti, jotta ne ovat oikein.

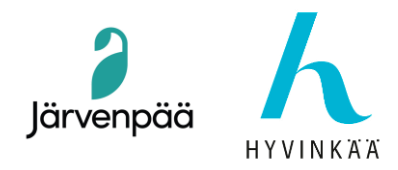

## 1.2.1 Koordinaatit (ETRS89-GK25)

✓ Itäkoordinaatti: FI\_RakennuksenSijainti (New Group),
 Itäkoordinaattit\_ETRS89-GK25 (New Parameter)
 ✓ Pohjoiskoordinaatti: FI\_RakennuksenSijainti,

Pohjoiskoordinaattit \_ETRS89-GK25 (New Parameter)

✓ Hierarkian taso: IfcBuilding

✓ Esimerkkejä arvoista: 25504524.239 m, 6704386.689 m

#### Category: Project Information

| Project Inf | ormation                        |                   |               | :         |
|-------------|---------------------------------|-------------------|---------------|-----------|
| Family:     | System Family: Project Inform   | nation            | ~             | Load      |
| Туре:       |                                 |                   | ~             | Edit Type |
| Instance P  | arameters - Control selected or | to-be-created ins | stance        |           |
|             | Parameter                       |                   | Value         |           |
| Identity    | Data                            |                   |               | *         |
| Organiza    | tion Name                       | Organizatio       | n Name        |           |
| Organiza    | tion Description                | Organizatio       | n Description |           |
| Building I  | Name                            | Building Name     |               |           |
| Author      |                                 |                   |               |           |
| IFC Para    | meters                          |                   |               | *         |
| IfcSite Gl  | JID                             |                   |               |           |
| lfcBuildin  | ig GUID                         |                   |               |           |
| IfcProject  | t GUID                          |                   |               |           |
| Itäkoordi   | naatit_ETRS89-GK25              | 25504524.23       | 39 m          |           |
| Pohjoisko   | oordinaatit_ETRS89-GK25         | 6704386.689       | 9 m           |           |
| Suunnitte   | eluala                          | ARK               |               |           |
| Route A     | nalysis                         |                   |               | *         |
| Route An    | alysis Settings                 |                   | Edit          | ,         |
| Other       |                                 |                   |               | *         |
| Project Is  | sue Date                        | Issue Date        |               |           |
| Project St  | tatus                           | Project Stat      | us            |           |
| Client Na   | ime                             | Client Name       | e             |           |
| Project A   | ddress                          | Enter addre       | ss here       |           |
| Project N   | lame                            | Project Nan       | ne            |           |
|             |                                 |                   |               |           |
|             |                                 |                   | ОК            | Cancel    |
|             |                                 | l                 |               |           |

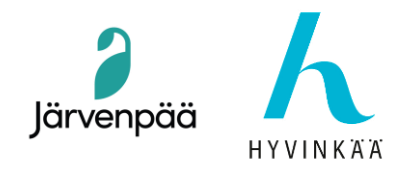

## 1.3 Seuraava taso: IfcSpace

- Lisää IfcSpace-attribuutit Revitissä:
- 21.3.1 Käyttötarkoitus → FI\_Huoneisto (New Group), Käyttötarkoitus (New Parameter)
- ✓ Data Type: Text (IfcLabel)
- ✓ Hierarkian taso: IfcSpace
- ✓ Esimerkin arvo: Asunnot

## Category: Rooms (valinnainen: Areas, Spaces)

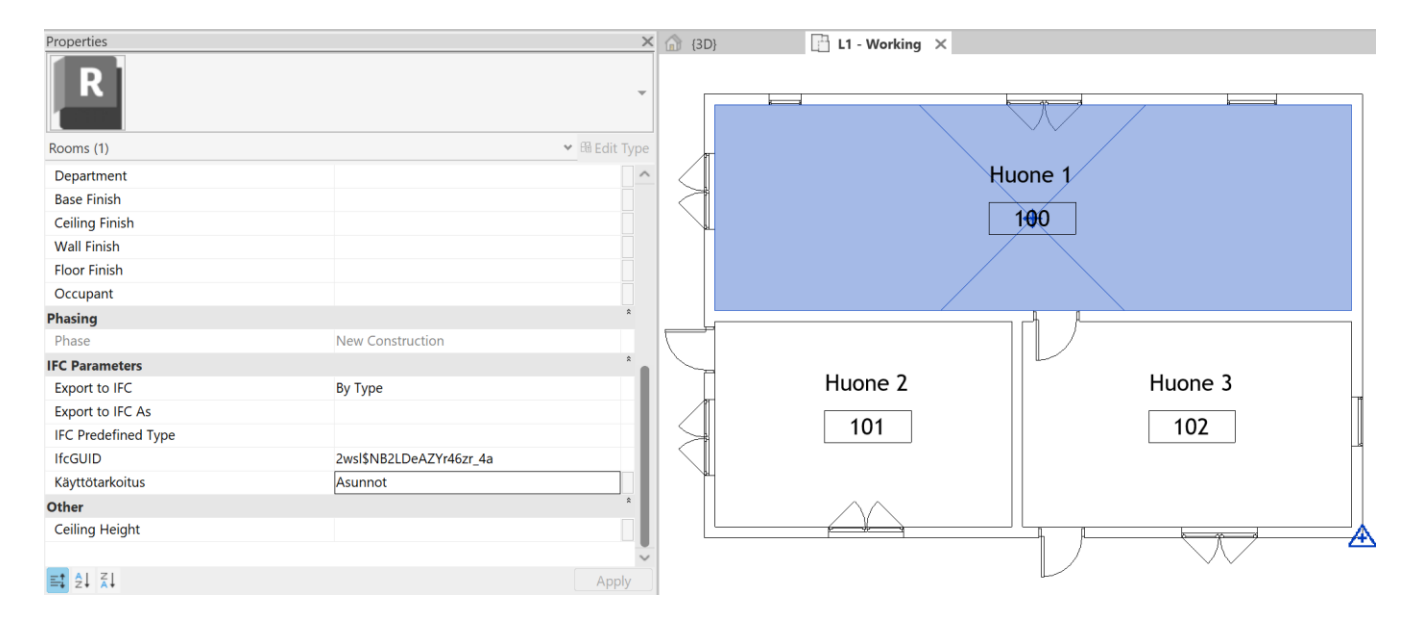

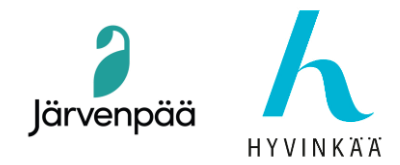

## 1.4 Seuraava taso: IfcWall

- \* Seinän ominaisuuksien määrittäminen Revitissä:
- 1.4.1 LoadBearing → Pset\_Wall\_Testi.LoadBearing
- ✓ Data Type: YES/NO (IfcBoolean)
- ✓ Hierarkian taso: IfcWall
- ✓ Esimerkin arvo:TRUE/FALSE
- Category > Walls

#### **1.4.2 Compartmentation** → Pset\_Wall\_Testi.Compartmentation

- ✓ Data Type: YES/NO (IfcBoolean)
- ✓ Hierarkian taso: IfcWall
- ✓ Esimerkin arvo:TRUE/FALSE

#### Category > Walls

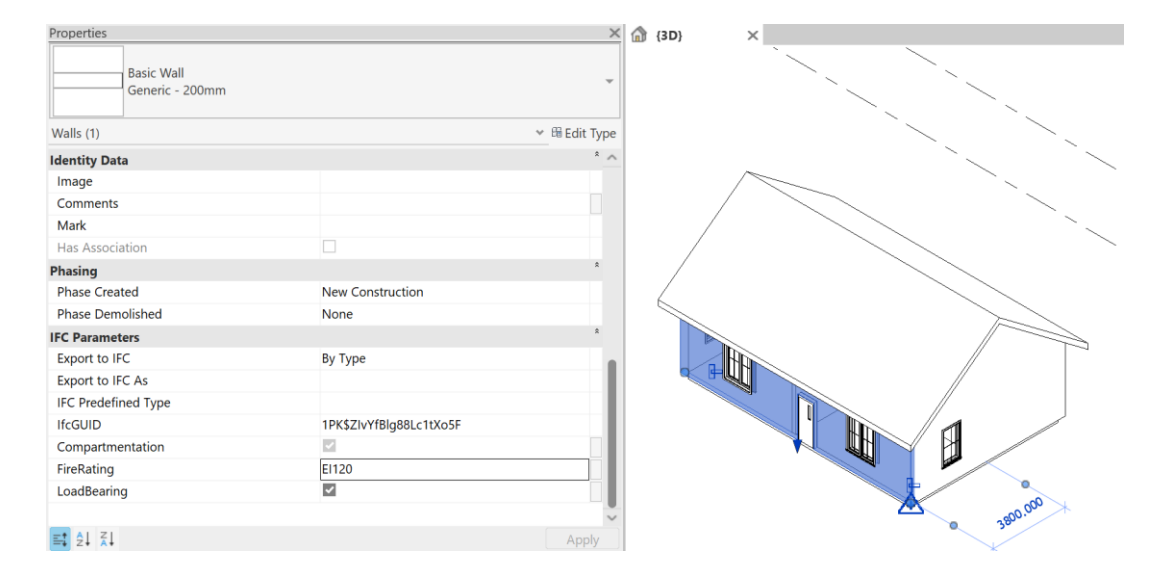

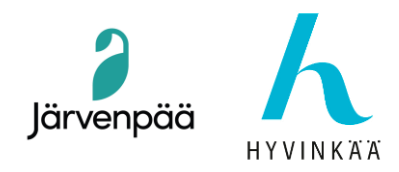

## 1.5 Lopullinen ominaisuus – FireRating

#### 📌 Käytä FireRatingia useisiin Revitin elementteihin:

**1.5.1 FireRating** → Pset\_Wall\_Testi.FireRating, Pset\_Windo\_Testi.FireRating,

Pset\_Door\_Testi.FireRating

- ✓ Data Type: Text (IfcLabel)
- ✓ Hierarkian taso: IfcWall, IfcWindow, IfcDoor
- ✓ Esimerkin arvo: EI60

#### Category > Walls, Windows, Doors

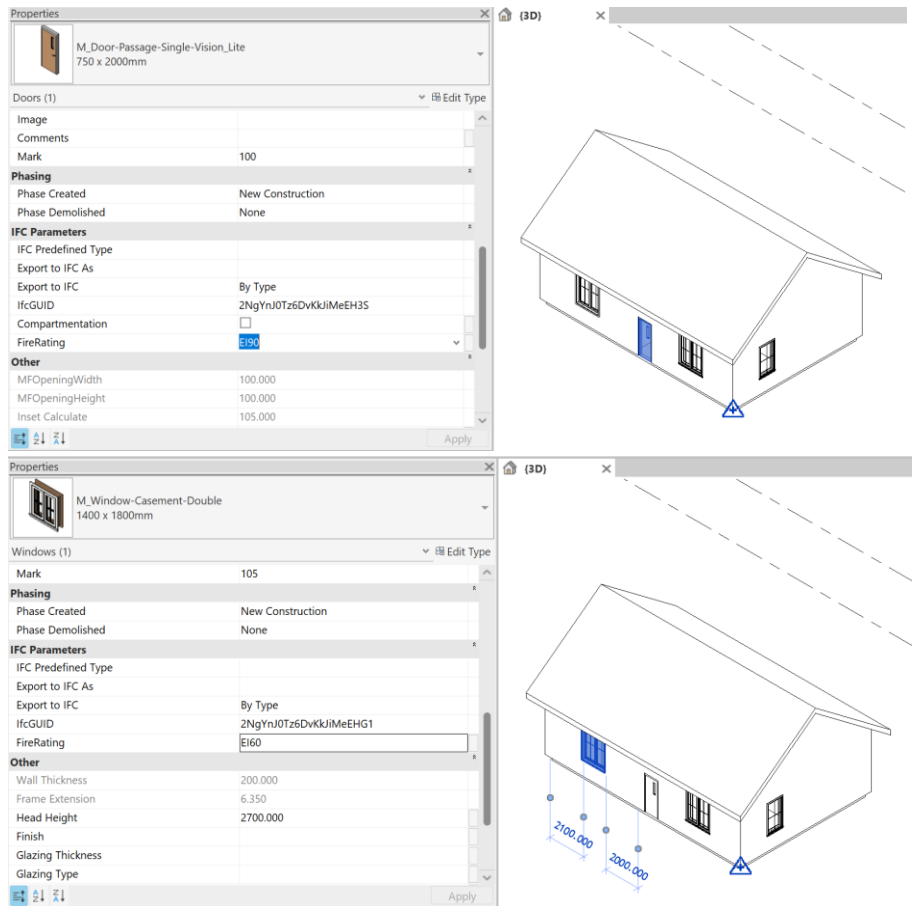

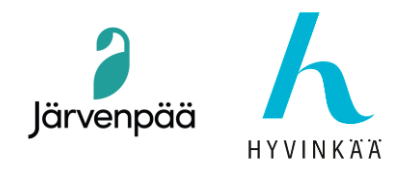

13

## 2 – User Defined Property Sets - Käyttäjän määrittämät ominaisuusryhmät

Tämä on osa, jossa luomme txt-tiedoston, joka kartoittaa tarkalleen haluamasi parametrit, se sijoittaa ne hierarkiaan ja tarvitsemiimme kokonaisuuksiin, ja lopussa meillä on täysin toimiva IFC-tiedosto, jossa on vaaditut ominaisuusjoukot. Luo uusi tekstiasiakirja muistiossa ja kirjoita muistiin IFC-ominaisuusjoukkojärjestelmä, jossa on 6 elementtiä, joita tarvitaan ominaisuusjoukkoa kohden, erotettu tabulaattorilla. Voit kopioida sen tästä esimerkistä:

| PropertySet:<br>Kunta                      | FI_Kiinteistö<br>IfcLabel                                      | I                                 | lfcSite                             |                                                         |
|--------------------------------------------|----------------------------------------------------------------|-----------------------------------|-------------------------------------|---------------------------------------------------------|
| PropertySet:<br>Suunni                     | FI_Suunnittelija<br>tteluala IfcLabe                           | a  <br>                           | lfcBuild                            | ling                                                    |
| PropertySet:<br>Itäkoor<br>Pohjois         | FI_Rakennukse<br>rdinaatti IfcLabe<br>skoordinaatti            | nSijainti<br>I Itäkoor<br>IfcLabe | l<br>dinaatit <u>.</u><br>I Pohjois | lfcBuilding<br>_ETRS89-GK25<br>koordinaatit_ETRS89-GK25 |
| PropertySet:<br>Käyttö                     | FI_Huoneisto<br>tarkoitus IfcLabe                              | 1                                 | lfcSpac                             | e                                                       |
| PropertySet:<br>LoadBe<br>Compa<br>FireRat | Pset_Wall_Test<br>earing IfcBool<br>rtmentation<br>ing IfcLabe | til<br>ean<br>IfcBool<br>I        | lfcWall<br>ean                      |                                                         |
| PropertySet:<br>FireRat                    | Pset_Window_<br>ing IfcLabe                                    | Testi<br>I                        | I                                   | lfcWindow                                               |
| PropertySet:<br>FireRat                    | Pset_Door_Tes<br>ing IfcLabe                                   | ti<br>I                           | I                                   | lfcDoor                                                 |

Tallenna se esimerkiksi nimellä "Custom\_property\_sets\_1.txt"

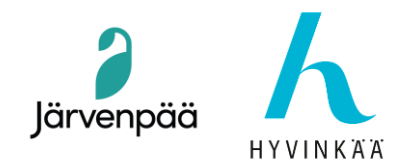

**2.1** Revitissä "Export IFC common property sets" on oletusarvoisesti käytössä. Juuri tekemällemme mukautetulle ominaisuusjoukolle meidän on vietävä IFC ottamalla käyttöön vaihtoehto "Export user defined property sets".

Valitse tiedosto "Custom\_property\_sets\_1.txt".

| Modify Setup                                                                                                    |                                                                                                    | × |
|----------------------------------------------------------------------------------------------------|----------------------------------------------------------------------------------------------------|---|
| <in-session setup=""><ifc 2.0="" 2x3="" coordination="" setup="" view=""><ifc 2x3="" coordination="" setup="" view=""><ifc 2010="" 2x3="" blm="" concept="" design="" gsa="" p="" setup<=""><ifc 2010="" 2x3="" blm="" concept="" design="" gsa="" setup=""><ifc 2x2="" coordination="" setup="" view=""><ifc 2x2="" coordination="" setup="" view=""><ifc4 [architecture]="" reference="" setup="" view=""><ifc4 [structural]="" reference="" setup="" view=""><ifc4 [buildingservice]="" reference="" setup="" view=""><ifc4 [duofficial]="" reference="" setup="" view=""><ifc4x3 setup=""><ifc4 setup=""><ifc-sg p="" regulatory="" requirements="" setup<="" view=""></ifc-sg></ifc4></ifc4x3></ifc4></ifc4></ifc4></ifc4></ifc></ifc></ifc></ifc></ifc></ifc></in-session> | General       Additional Content       Property Sets       Level of Detail       Advanced       Geographic Reference         Export Revit property sets       Stoport IFC common property sets       Export base quantities       Export base quantities         Export material property sets       Export only schedules containing IFC, Pset, or Common in the title       Export user defined property sets         Allow use of type properties in instance property sets       C:\ProgramData\Autodesk\ApplicationPlugins\IFC 2025.bundle\Contents\2025\D       Browse         Export parameter mapping table       Browse       Browse |   |
|                                                                                                    | Reset OK Cancel                                                                                                    |   |

• Valikon polku:

File > Export > IFC > Modify Setup > Property Sets > Export user defined property sets

## 2.2 IFC:n vienti ja testaus Solibrissa

## Vie ja tarkista IFC-tiedot Solibrissa:

- 2.2.1 Vie IFC4-muodossa Revitistä (File > Export > IFC)
- 2.2.2 Avaa IFC-tiedosto Solibrissa

2.2.3 Tarkista ominaisuusjoukot Solibrin "Info"-välilehdeltä, jossa hierarkiapuu näyttää tiedostorakenteen.

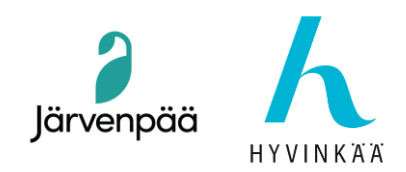

17.03.2025

2.2.4 Tontilla on IFC-ominaisuus Kunta jolla on arvona "186 - Järvenpää", FI\_Kiinteistö -

## ominaisuusryhmässa.

| A MALLIPU     | U                         | 1 2 2 2 2 2 2 2 2 2 2 2 2 2 2 2 2 2 2 2 | - <b>- -</b> | ⊟ | 🐵 3D |
|---------------|---------------------------|-----------------------------------------|--------------|---|------|
|               |                           |                                         | Versio       | 0 |      |
| Project5      | A1                        |                                         |              |   |      |
| 🔻 🖹 Proje     | ct Number                 |                                         |              |   |      |
| * 🕁 De        | efault                    |                                         |              |   |      |
| • @           | Building Name             |                                         |              |   |      |
| •             | ₿ L1                      |                                         |              |   |      |
| •             | B 12                      |                                         |              |   |      |
| i) INFO       |                           | \$ < <b>*</b> > *   %                   |              | 8 |      |
| Default       |                           |                                         |              |   |      |
| BIM-tiedot    | IFC-standardiominaisuudet | Muut ominaisuudet                       | Suosikit     |   |      |
| FI_Kiinteistö |                           |                                         |              |   |      |
|               | Ominaisuus                | Arvo                                    |              |   |      |
|               |                           | 10C Linux all                           |              |   |      |

2.2.5 Rakennuksella on IFC-ominaisuudet Itäkoordinaatti, Pohjoiskoordinaatti, joilla on arvoina ETRSGK-25 koordinaatit metreinä, FI\_RakennusSijainti - ominaisuusryhmässä.

| C WALLFOU                               | SI 38 8 4         | 🖹 🖨 🖨 🖯        | ⊕ 3D |
|-----------------------------------------|-------------------|----------------|------|
|                                         |                   | Versio 🔗       |      |
| Complexed Project5A1                    |                   |                |      |
| <ul> <li>Project Number</li> </ul>      |                   |                |      |
| 🔻 🧄 Default                             |                   |                |      |
| 🔻 🧐 Building Name                       |                   |                |      |
| B L1                                    |                   |                |      |
| B L2                                    |                   |                |      |
|                                         |                   |                |      |
| () INFO                                 | ¢ < ▼ > ∀ ⊗       | + <b>- - -</b> |      |
| 🛇 Building Name                         |                   |                |      |
| BIM-tiedot IFC-standardiominaisuudet    | Muut ominaisuudet | Suosikit       |      |
| FI_RakennuksenSijainti FI_Suunnittelija |                   |                | III  |
| Ominaisuus                              | Arvo              |                |      |
| = Itäkoordinaatti                       | 25504524.239 m    |                |      |
| = Pohioiskoordinaatti                   | 6704386.689 m     |                |      |

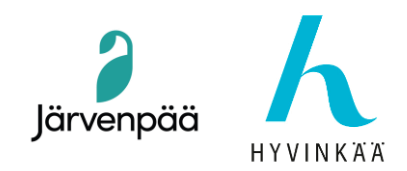

2.2.6 Rakennuksella on IFC-ominaisuus Suunnitteluala, jolla on "ARK" arvona, FI\_Siinnittelija - ominaisuusryhmässä.

|             | U           |                  | 1 2 2             |          | ⊟ |
|-------------|-------------|------------------|-------------------|----------|---|
|             |             |                  |                   | Versio   | 0 |
| Project5    | A1          |                  |                   |          |   |
| 🔻 🖹 Proje   | ct Number   |                  |                   |          |   |
| • 🗇 De      | efault      |                  |                   |          |   |
| • @         | Building Na | me               |                   |          |   |
| •           | ₿ L1        |                  |                   |          |   |
| ,           | 6 L2        |                  |                   |          |   |
|             |             |                  |                   |          |   |
| () INFO     |             |                  | \$ < • > *   Q    | ≙ ≙ ≜    | Θ |
| Building Na | ame         |                  |                   |          |   |
| BIM-tiedot  | IFC-standa  | rdiominaisuudet  | Muut ominaisuudet | Suosikit |   |
| FI_Rakennuk | senSijainti | FI_Suunnittelija | 1                 |          |   |
|             | Ominaisuu   | s                | Arvo              |          |   |
|             |             |                  |                   |          |   |

2.2.7 Tiloilla on IFC-ominaisuus Käyttötarkoitus jolla on arvona "Asunnot", FI\_Huoneisto - ominaisuusryhmässä.

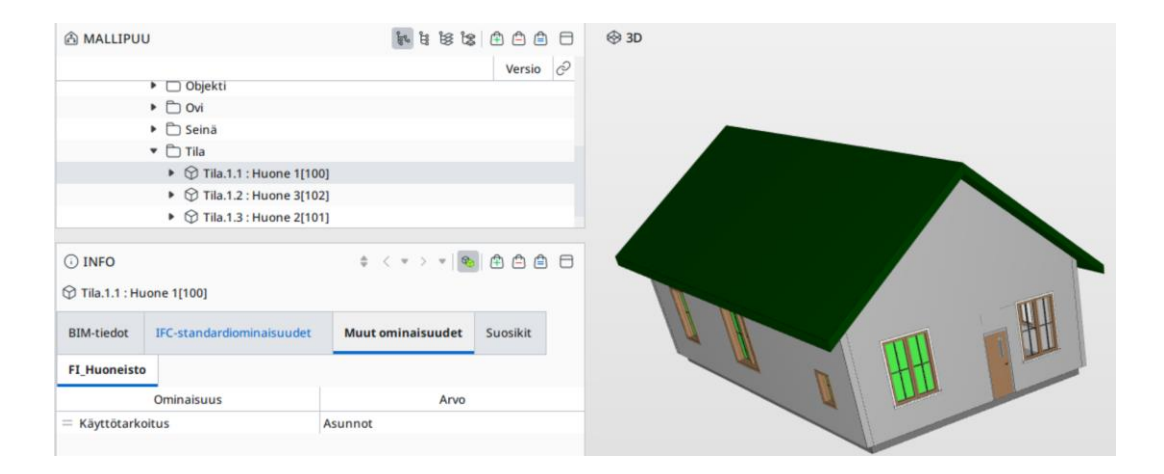

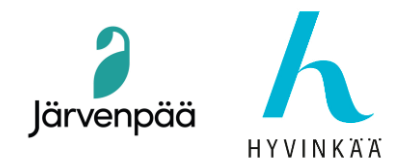

2.2.8 Väliseinällä on IFC-ominaisuudet Compartmentation, LoadBearing jolla on boleaantietotyypi - arvona "Tosi", ja IFC-ominaisuus FireRating jolla on EI60 arvona, Pset\_Wall\_Testi - ominaisuusryhmässä.

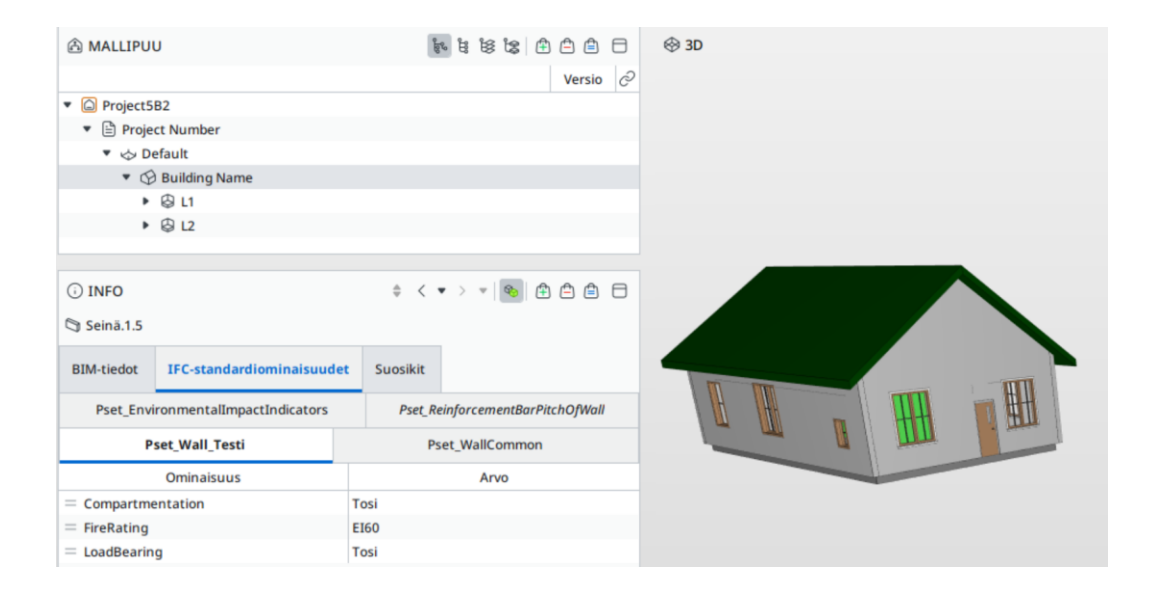

2.2.9 Ikkunoilla on IFC-ominaisuus FireRating jolla on arvona "EI60", Pset\_Window\_Testi - ominaisuusryhmässä.

| A MALLIPU              | U                      | 100               | 1 18 18 18 19 1 | 00   | 🐵 3D |  |
|------------------------|------------------------|-------------------|-----------------|------|------|--|
|                        |                        |                   | Vers            | io O |      |  |
| Project5               | iB2                    |                   |                 |      |      |  |
| 🔻 🖹 Proje              | ect Number             |                   |                 |      |      |  |
| • 👳 D                  | efault                 |                   |                 |      |      |  |
| • 6                    | Building Name          |                   |                 |      |      |  |
| •                      | ₿ L1                   |                   |                 |      |      |  |
|                        | ₿ L2                   |                   |                 |      |      |  |
| ⊙ INFO<br>∃ Ikkuna.1.3 |                        | \$ < ♥ >          | * 🔊 🖨 🗅 🕯       |      |      |  |
| BIM-tiedot             | IFC-standardiominaisu  | udet Muut ominais | uudet Suosikit  |      |      |  |
| Pset_Environ           | mentalImpactIndicators | Pset_Window_Testi | Pset_WindowCom  | mon  | -    |  |
|                        |                        |                   | Arvo            |      |      |  |
|                        | Ominaisuus             |                   |                 |      |      |  |

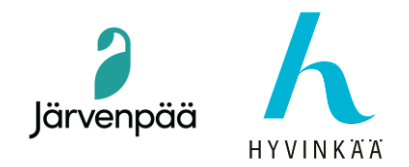

2.2.10 Ovilla on IFC-ominaisuus FireRating jolla on arvona "EI60", Pset\_Door\_Testi - ominaisuusryhmässä.

| A MALLIPUU     |                         | 1 1 1 1 1 1 1 1 1 1 1 1 1 1 1 1 1 1 1 |           | 8 | ⊕ 3D  |   |      |   |
|----------------|-------------------------|---------------------------------------|-----------|---|-------|---|------|---|
|                |                         |                                       | Versio    | 2 |       |   |      |   |
| Project5B2     | 2                       |                                       | 101010    | - |       |   |      |   |
| • 🖹 Project    | Number                  |                                       |           |   |       |   |      |   |
| 🔻 🕁 Defa       | ault                    |                                       |           |   |       |   |      |   |
| • @ B          | Building Name           |                                       |           |   |       |   |      |   |
| • 8            | ₿ L1                    |                                       |           |   |       |   |      |   |
| • 8            | § L2                    |                                       |           |   |       |   |      |   |
|                |                         |                                       |           |   |       |   |      |   |
| D INFO         |                         | 6 < • > +   9                         |           | A |       |   |      |   |
|                |                         |                                       |           | - | IIIII |   | IIII |   |
| . Ovi.1.2      |                         |                                       |           |   | HH    |   |      |   |
| BIM-tiedot     | IFC-standardiominaisuud | et Muut ominaisuudet                  | Suosikit  |   | LTH H | H | Ш    |   |
| Pset_Door_Test | ti Pset_DoorCommon      | Pset_EnvironmentalImpactIm            | ndicators |   | -     |   | _    | - |
|                | Ominaisuus              | Arvo                                  |           |   |       |   |      |   |
| FireRating     |                         | E190                                  |           |   |       |   |      |   |

## 2.3 Miksi käyttää jaettuja parametreja (projektiparametrien sijaan)?

- Voidaan käyttää kaikissa projekteissa välttää toistoa
- Mahdollistaa automaattisen ja jäsennellyn IFC-viennin
- Yksi selkeä menetelmä yksinkertaistaa rakennuslupien käsittelyä ja Solibri-verifiointia
- 📌 Yhteenveto Miksi tämä menetelmä?
- ✓ Tarkka ja toistettava tapa viedä IFC-tietoja
- ✓ Helppo ja looginen menetelmä käyttäjille
- ✓ Solibrissa ei tarvita manuaalisia säätöjä Parametrit luodaan kerran
- ✓ Käytä niitä kaikissa projekteissa

Lisätietoja: Yordi Lara-Ochoa Tietomallikoordinaattori / Arkkitehti SAFA Järvenpään kaupunki yordi.laraochoa@jarvenpaa.fi